# **ZUGER** Kantonsspital

Radiologie

T 041 399 29 00 radiologie@zgks.ch

#### → Information für Patientinnen und Patienten

# Anleitung Patientenportal für Zugriff und Herunterladen der Radiologie-Bilddaten

Sie haben die Logindaten mit Benutzername und Passwort für unser Portal erhalten und möchten Ihre Bilder betrachten oder herunterladen. So gehen Sie vor:

## Einloggen auf dem Portal

1. Melden Sie sich auf der folgenden Internetseite an https://pacs.zgks.ch

oder scannen Sie den QR-Code

So gelangen Sie direkt zu Punkt 3 (Verifikation)

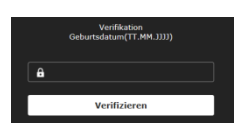

2. Geben Sie Ihren Benutzernamen und das Passwort ein und klicken Sie auf "Anmelden".

EXAMPLE AS A DECEMBENT OF ALL AND A DECEMBENT OF ALL AND A DECEMBENT

3. Sie werden nach ihrem Geburtsdatum gefragt. Geben Sie dieses ein und klicken Sie auf "Verifizieren".

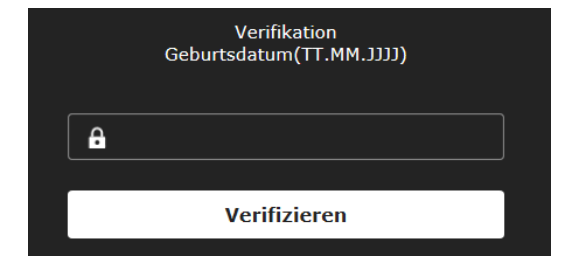

#### Mac

#### **Bilder betrachten**

Die ausführliche Anleitung finden Sie unter "Hilfe" > HTML Viewer Handbuch.

1. Sie befinden sich auf der Seite "Meine Untersuchungen". Sie können eine Untersuchung auswählen und mit **Doppelklick** öffnen.

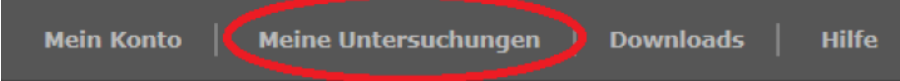

Die ausgewählte Untersuchung wird dargestellt. Alle anderen Untersuchungen erscheinen links in der Liste und können mit **Doppelklick geöffnet** werden.

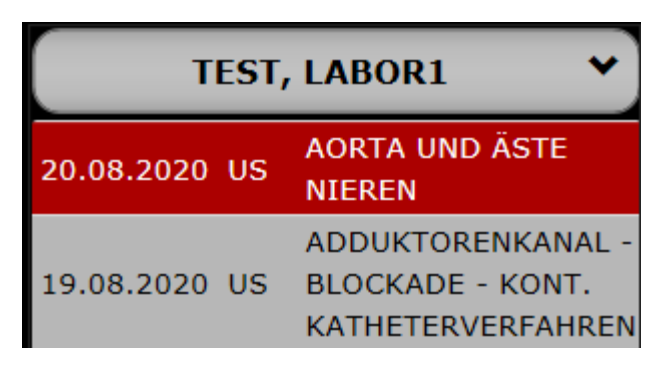

- 2. Mit Drag-and-drop können die in der Serienvorschau vorhandenen Bildfenster in den Betrachtungsbereich hineingezogen werden. Mit **Doppelklick** auf eine Serienvorschau wird ein zusätzliches Bildfenster in den Betrachtungsbereich geladen.
- 3. Die Anzahl Bildfenster kann mit dem Icon definiert und mit dem 🔟 entleert (Bilder werden nicht gelöscht) werden:

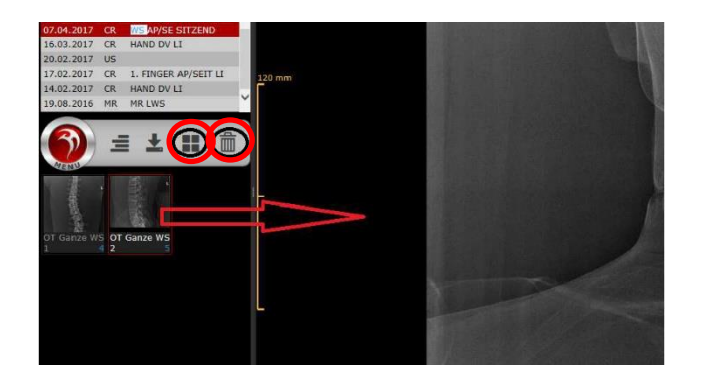

 Werkzeuge (Länge, Winkel, Lupe) In jedem Bildfenster können Werkzeuge abgerufen werden.

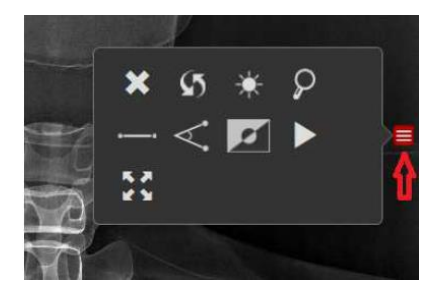

### Untersuchungen (Bilder) herunterladen

1. Alle Untersuchungen (Bilder) oder nur eine bestimmte Untersuchung herunterladen.

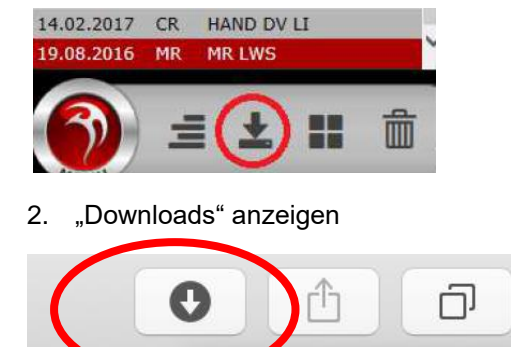

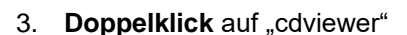

**Titel** 

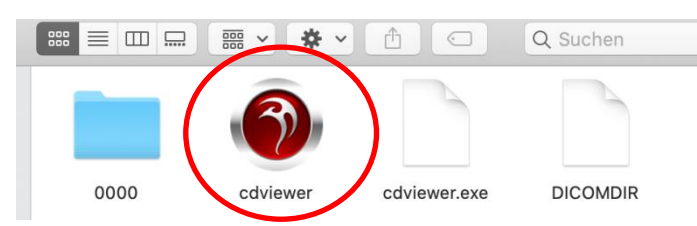

Downloads anzeigen

4. Downloads nochmals anwählen

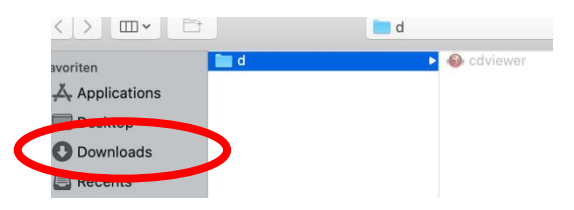

5. Ordner mit den Untersuchungen wird angezeigt → Doppelklick auf DICOMDIR

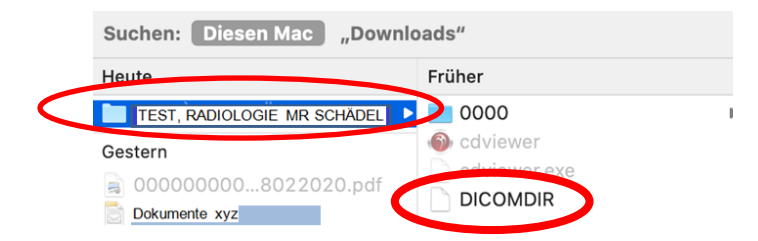